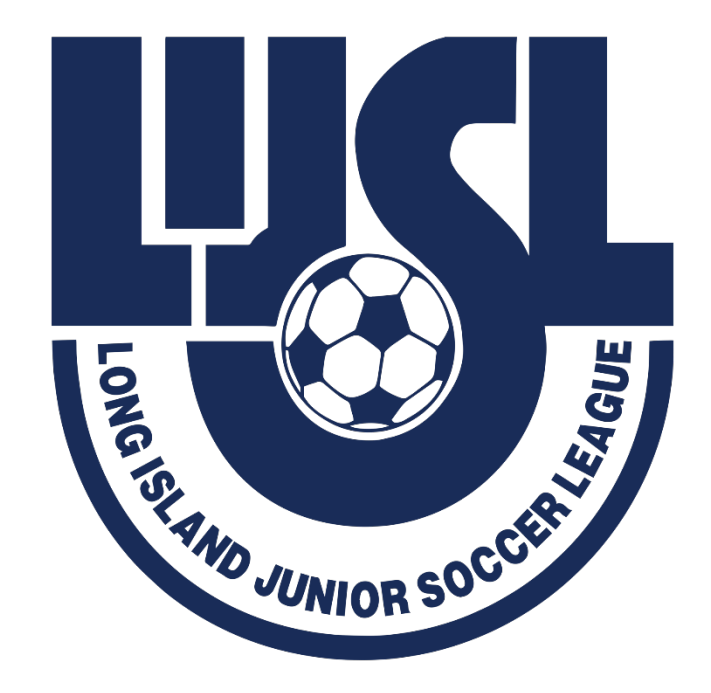

# WELCOME

# FALL 2024 REGISTRARS MEETING

# PRESENTER

# Sonia Kelly

# LIJSL Operations Manager & LEAGUE REGISTRAR

# **AED MANDATE**

All member leagues within Eastern New York Youth Soccer Association (ENYYSA) and all clubs under each member league must comply with this NYS Public Health Law Requirement. The date this new law must be implemented is May 21<sup>st</sup>.

1.An AED Device must be readily accessible at every field complex that hosts any ENYYSA or LIJSL sanctioned club training/soccer games/tournaments/events.

2.Requires someone who is trained to operate an AED be present at every field complex that hosts ENYYSA or LIJSL sanctioned club training/soccer games/tournaments/events.

3.Each club must create a plan that includes the location of each AED at each facility; make sure that the AED is accessible at all times; that this information is distributed to all applicable club personnel.

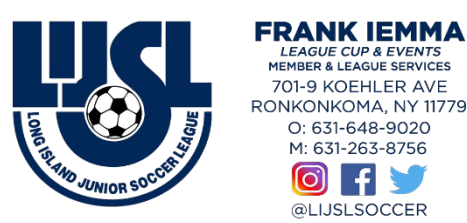

KOEHLER AVE

631-648-9020 631-263-8756

# **REGISTRTION APPOINTMENT DATES**

### June 24, 2024 – July 19, 2024 8:30 AM - 7:00 PM

## Saturday July 13th (If Needed) 8:00 AM - 12:00 PM

### CONTACT

### LIJSL OFFICE - 1.631.648.9020

CORA FITZGERALD - <u>memberservices@lijsoccer.com</u> Or HALEY KOZIK - <u>adminservices@lijsoccer.com</u>

\*\* YOU CANNOT CHANGE THE DATE Once An Appointment Is Made\*\*

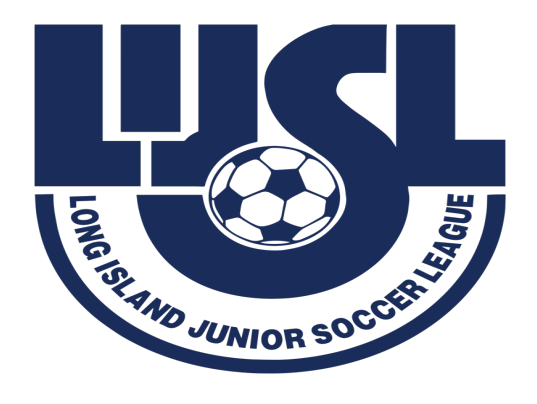

# WHAT YOU NEED TO BRING TO YOUR

## FALL 2024 REGISTRATION APPOINTMENT

- 1.TEAM NAME/NUMBER FORM MUST BE FILLED OUT.
- 2. GAME CHANGE REQUEST FORMS (If Needed) For LIJSL FALL Season the Game Change request forms must be filled out with supporting documentation and signed by Registrar.
- 3.Club Payment Check- Credit Card ACH Must be paid at Registration.
- 4. Club Personnel Form.

All Forms Must Be Correctly Filled Out, Signed and Legible

# **House Keeping Check List**

# Fall Season - Reset Rosters

- 1-Dashboard > Teams
- 1- Level "Travel, Premier or

Tournament"

- 2- Check Teams
- 3- Click "Reset Teams"
- 4- Select Roles to Reset Click "Player"

# **RESET ROSTERS**

### Level – "Travel, Premier or Tournament"

| ub Management                                                                                             | Teams <del>-</del>                            | Registration      | Matc | h Minutes  | M | erge Club Users |  |
|----------------------------------------------------------------------------------------------------|-----------------------------------------------|-------------------|------|------------|---|-----------------|--|
| 7634 / Teams                                                                                              |                                               |                   |      |            |   |                 |  |
| Search                                                                                                    |                                               |                   |      |            |   | Age Group       |  |
| Search Team N                                                                                             | lame                                          |                   |      |            |   | Min             |  |
| Level                                                                                                    |                                               |                   | E    | vent       |   |                 |  |
| Select One                                                                                                |                                               | ~                 |      | Select One | ) |                 |  |
| Select One<br>Eastern New Y<br>Premier<br>Rec Plus (C<br>Recreationa<br>TOPSoccer<br>Tournament<br>Travel | York Youth S<br>Iub vs Club)<br>Il - In-House | occer Association |      |            |   |                 |  |
| Teams                                                                                                    | 2000                                          |                   |      |            |   |                 |  |
|                                                                                                    |                                               |                   |      |            | / |                 |  |

## Level – "Travel, Premiere or Tournament"

### Check Teams & Click "Reset Teams"

| evel                        |                                                                          | Event                  |                  |            |                | Has Legacy ID      | ?        |
|-----------------------------|--------------------------------------------------------------------------|------------------------|------------------|------------|----------------|--------------------|----------|
| Travel                      | ~                                                                        | Select One             |                  |            | ~              |                    |          |
| Search Clear                | Search                                                                   |                        |                  |            |                |                    |          |
|                             |                                                                          |                        |                  |            |                |                    |          |
|                             |                                                                          |                        |                  |            |                |                    |          |
| eams                        |                                                                          |                        |                  |            |                |                    |          |
| splaying <b>all 2</b> teams |                                                                          |                        |                  |            |                |                    |          |
| Sulk Actions (2)            | et Competitive Level Toggle Roste                                        | r Lock Reset Team Sync | Team List        | Team Do    | cument Perr    | missions Toggle To | eam Lock |
| /                           |                                                                          |                        |                  |            |                |                    |          |
| Name                        |                                                                          | Association            | Level            | Age        | Gender         | Player List        | Locks    |
|                             |                                                                          |                        |                  |            |                |                    |          |
| Aca<br>3639                 | <b>demy East 2013 (BU11)</b><br>57                                       | NYE                    | Travel           | U11        | Male           | Visible            |          |
| Aca<br>3639<br>Aca<br>3639  | <b>demy East 2013 (BU11)</b><br>57<br><b>demy East 2013 (GU11)</b><br>29 | NYE                    | Travel<br>Travel | U11<br>U11 | Male<br>Female | Visible            |          |
| Aca<br>3639<br>Aca<br>4827  | <b>demy East 2013 (BU11)</b><br>57<br><b>demy East 2013 (GU11)</b><br>29 | NYE                    | Travel           | U11        | Male<br>Female | Visible            |          |
| Aca<br>3639<br>Aca<br>4827  | <b>demy East 2013 (BU11)</b><br>57<br><b>demy East 2013 (GU11)</b><br>29 | NYE                    | Travel           | U11        | Male           | Visible            |          |

## Select Roles to Reset – Click "Player"

#### Teams

| Search              | Reset Team                 | ×      |
|---------------------|----------------------------|--------|
| Search Team Name    | Select Roles to Reset      |        |
| Level               | Player - Save              |        |
| Select One          | □ Select all               |        |
| Search Clear Search | <ul> <li>Player</li> </ul> | Cancel |
|                     | Coach                      |        |
|                     | Manager                    |        |

### Teams

Displaying all 11 teams

| Bulk | Actions (11) | Set Competitive Level  | Toggle Roster Lock | Reset Team | Sync Team List | Team | Document Per | missions | Toggle Te | eam Lock    |      |
|------|--------------|------------------------|--------------------|------------|----------------|------|--------------|----------|-----------|-------------|------|
|      | Name         |                        |                    | Associat   | ion Level      | Age  | Gender       | Player   | List 🛈    | Locks 🕄     | Play |
|      |              | <b>Orcas</b><br>392120 |                    | NYE        |                | U9   | Male         | Visible  |           | <b>₽</b> CP | 0    |
|      |              | Test Team Black        |                    |            |                | U20  | Female       | Visible  |           |             | 0    |
|      |              |                        |                    |            | /              |      |              |          |           |             |      |

# **CREATING REGISTRATION PROGRAM**

### 8 Steps to Create a Program Registration

### Step 1: Program Setup

•This article will demonstrate how you can create the 'shell' of a program and input all of the basic settings based off of your Clubs preference.

### Step 2: <u>Registration Form</u>

•Registration Forms, an integral step of the registration, can be used for questions you want answered by the registrants, such as T-Shirt Size, or preferred team. As well as can be used for uploading documents such as Birth Certificates.

### Step 3: <u>Registration Fees</u>

•This article will demonstrate how to set up your fees for the registration so you can collect money.

### Step 4: <u>Appearance</u>

•This article will demonstrate how you can customize the look and feel of your program registration to fall more inline with your clubs colors and appearance. **Step 5:** <u>Features</u>

•While not required, Features can be an extremely useful tool for adding supplemental costs, or discounts, to a program registration.

### Step 6: Adding a Birth Certificate

•This article will demonstrate how to set up a Birth Certificate Repository for collection during registration.

### Step 7: Adding Medical Release Forms

•This article will demonstrate how to set up a form to gather and collect health care provider information

### Step 8: Opening a Program Registration

•The final step, opening your registration so your registrants can complete the program!

# CLONE AN EVENT OR

# **CREATE AN EVENT**

# Clone 23/24 Internal Roster Event

# Step 1:

Clone over internal rostering event for 2023/2024.

| <b>⊘</b> GotSport                                                                                                    |                                                |                                 |                              | ; # ▲ ▼ 700 ♀ 🚳                              |
|----------------------------------------------------------------------------------------------------|------------------------------------------------|---------------------------------|------------------------------|----------------------------------------------|
|                                                                                                    | 7629 / Events                                  |                                 |                              |                                              |
| Sonia Kelly                                                                                                    | Name                                           | Competition                     | Start Date                   | End Date                                     |
|                                                                                                    |                                                |                                 | ~                            |                                              |
| Dashboard     Solution     Solution | Archived                                       | Accounting Code                 |                              |                                              |
| C Recent Updates                                                                                                    | No                                             | ~                               | ~                            |                                              |
| 🔮 Users 🔹 🕨                                                                                                    | Search Clear                                   |                                 |                              |                                              |
| 🛪 Venues 🔰                                                                                                    |                                                |                                 |                              |                                              |
| Q Communications                                                                                                    | Events (1)                                     |                                 | <b>≰</b> 3 Promote Your Eve  | ent X Want a New T. vel Partner? + New Event |
| Club Management                                                                                                    | Internal Rosters Fall 2023/Spring 2024         | Player List June 25, 2023 Setup | Manage Manage 12 Submitted 1 | TeamRosters23                                |
| Programs >                                                                                                    | Team Rosters                                   | June 30, 2024                   | draft                        | AICHIVE                                      |
|                                                                                                    |                                                |                                 |                              | Clone                                        |
|                                                                                                    |                                                |                                 |                              |                                              |
| Archives                                                                                                    |                                                |                                 |                              |                                              |
| ★ Features >                                                                                                    |                                                |                                 |                              |                                              |
| 🚍 Billing 🔰                                                                                                    | Cotsport                                       |                                 | Help & Support               |                                              |
|                                                                                                    | # 1529 Third St S. Jacksonville Beach El 32250 |                                 | Privacy Policy               |                                              |
| ⑦ Support                                                                                                    | © 2024 GotSoccer, LLC. All rights reserved.    |                                 | Support Center               |                                              |
|                                                                                                    |                                                |                                 |                              |                                              |

# **UPDATE INTERNAL ROSTER INFORMATION**

| ত্রGotSport                                       | ≡ Events                                                                                                    | Clone Event<br>Internal Rosters Fall 2023/Spring 2024                                      |                                                                                            | ×                        |                    |                              | <b>v 💷</b> o 🙆 |
|---------------------------------------------------|----------------------------------------------------------------------------------------------------|--------------------------------------------------------------------------------------------|--------------------------------------------------------------------------------------------|--------------------------|--------------------|------------------------------|----------------|
|                                                   | 7629 / Events                                                                                                    | Name<br>Internal Rosters Fall 2024/Spring 2025                                             | Seasonal Year<br>24/25                                                                     | ~                        |                    |                              |                |
| <b>Sonia Kelly</b><br>sonia.m.kelly28@gmail.com ≠ | Name                                                                                                    | Start Date                                                                                 | End Date                                                                                   |                          |                    | End Date                     |                |
| Bashboard                                         | Archived                                                                                                    | 06/25/2024                                                                                 | 06/30/2025                                                                                 | -                        |                    |                              |                |
| Recent Updates                                    | No                                                                                                    | Accounting Code                                                                            |                                                                                            |                          |                    |                              |                |
| 👻 Users 📏                                         | Search Clear                                                                                                    | Accounting codes are used for team a                                                       | and club invoicing.                                                                        |                          |                    |                              |                |
| # Venues                                          |                                                                                                    | Most organizations create a new account<br>financial reporting of this event from prev     | ting code to more easily separate the<br>vious events. We recommend using a                |                          |                    |                              |                |
| Q Communications                                  | Events (1)                                                                                                    | same accounting code across multiple e<br>accounts for returning teams, but the rep        | vents to consolidate team billing into fewer<br>porting will be combined with the previous | 5                        | Promote Your Event | t ₩ant a New Travel Partner? | + New Event    |
| Club Management                                   | Event Name                                                                                                    | event's invoicing.                                                                         |                                                                                            |                          |                    |                              |                |
| Programs                                          | Competition                                                                                                    | ● Create New Code ○ Use Existing Cod                                                       | le                                                                                         | Teams                    | Clubs              | Accounting Code              |                |
| Scheduling                                        | Internal Rosters Fall 2023/Spring 2024<br>Team Rosters                                                                     | TeamRosters24                                                                              |                                                                                            | 2 Submitt                | ed 1               | TeamRosters23                | Archive        |
| Archives                                          |                                                                                                    |                                                                                            |                                                                                            |                          |                    |                              |                |
| ★ Features >                                      |                                                                                                    | Clone Division Setup                                                                       |                                                                                            |                          |                    |                              |                |
| 🚍 Billing 🔥                                       | হৈGotSport                                                                                                    | <ul> <li>Clone Team Registration And Answers</li> <li>Reset To Default Settings</li> </ul> |                                                                                            | & Support                |                    |                              |                |
| ⑦ Support                                         | <ul> <li>✿ 1529 Third St. S., Jacksonville Beach, FL 32250</li> <li>© 2024 GotSoccer, LLC. All rights reserved.</li> </ul> | Clone                                                                                      |                                                                                            | is of Use<br>port Center | r                  |                              |                |

CREATE A NEW EVENT

| <b>⊘</b> Got\$port                         | Events                                                                                                    |              |                                       |           |                 |           |                             |               | <b>?</b> ==     | <b>≜</b> ⊠ <sup>78</sup> | Q     | 0     |
|--------------------------------------------|----------------------------------------------------------------------------------------------------|--------------|---------------------------------------|-----------|-----------------|-----------|-----------------------------|---------------|-----------------|--------------------------|-------|-------|
|                                            | 7629 / Events                                                                                                    |              |                                       |           |                 |           |                             |               |                 |                          |       |       |
| Sonia Kelly<br>sonia.m.kelly28@gmail.com → | Name                                                                                                    | Competition  |                                       |           | Start Da        | ate       |                             |               | End Date        |                          |       |       |
| 🔹 Dashboard 🛛 💙                            | Archived                                                                                                    | Accounting ( | Code                                  |           |                 |           |                             |               |                 |                          |       |       |
| Recent Updates >                           | NU                                                                                                    |              |                                       |           | v               |           |                             |               |                 |                          |       |       |
| 🝯 Users 🔹 🗲                                | Search Clear                                                                                                    |              |                                       |           |                 |           |                             |               |                 |                          |       |       |
| 🖷 Venues 💦 🕻                               |                                                                                                    |              |                                       |           |                 |           |                             |               |                 |                          |       |       |
| Communications                             | Events (1)                                                                                                    |              |                                       |           |                 |           | 📢 Promo                     | te Your Event | X Want a New Tr | avel Partner?            | + New | Event |
| Club Management                            | Event Name                                                                                                    | Туре         | Start Date                            |           |                 |           |                             |               |                 |                          |       |       |
| Programs                                   | Competition                                                                                                    | Sport        | End Date                              | Divisions | Schedule        | Form      | Teams                       | Clubs         | Accounting Code |                          |       |       |
| Scheduling                                 | Internal Rosters Fall 2023/Spring 2024<br>Team Rosters                                                                 | Player List  | <b>June 25, 2023</b><br>June 30, 2024 | Setup     | Manage<br>draft | Manage    | 12 Submitted                | 1             | TeamRosters23   | Arc                      | hive  |       |
| Archives                                   |                                                                                                    |              |                                       |           |                 |           |                             |               |                 |                          |       |       |
| ★ Features >                               |                                                                                                    |              |                                       |           |                 |           |                             |               |                 |                          |       |       |
| 🚍 Billing 🔶                                | ©GotSport                                                                                                    |              |                                       |           |                 | He<br>Pri | lp & Support<br>vacy Policy |               |                 |                          |       |       |
| ⑦ Support                                  | <ul> <li>1529 Third St. S., Jacksonville Beach, FL 32250</li> <li>2024 GotSoccer, LLC. All rights reserved.</li> </ul> |              |                                       |           |                 | Te        | rms of Use<br>pport Center  |               |                 |                          |       |       |
|                                            |                                                                                                    |              |                                       |           |                 |           |                             |               |                 |                          |       |       |

## **COMPLETE NEW EVENT INFORMATION**

|       | New Event                                                                                                    |                                                                                                    | ×                                                        |
|-------|----------------------------------------------------------------------------------------------------|----------------------------------------------------------------------------------------------------|----------------------------------------------------------|
|       | Name                                                                                                    | Competition                                                                                                    |                                                          |
|       | Travel Fall 2024                                                                                                    | Travel Fall 2022 (Soccer)                                                                                                    |                                                          |
|       | Start Date                                                                                                    | End Date                                                                                                    |                                                          |
| ~     | 06/01/2024                                                                                                    | 06/30/2025                                                                                                    |                                                          |
|       | Seasonal Year                                                                                                    | Age Method                                                                                                    |                                                          |
|       | 24/25                                                                                                    | Calendar Year                                                                                                    |                                                          |
|       | Affiliation                                                                                                    | Website URL                                                                                                    |                                                          |
|       | USYS                                                                                                    | •                                                                                                    |                                                          |
| -     | Roster Doc Title                                                                                                    |                                                                                                    | Teams                                                    |
| P     | Governing Org                                                                                                    | •                                                                                                    | 12 Submitte                                              |
|       | Accounting Code                                                                                                    |                                                                                                    |                                                          |
|       | Accounting codes are used for team                                                                                                    | n and club invoicing.                                                                                                    |                                                          |
| 32250 | Most organizations create a new accordinancial reporting of this event from purique code for each event to keep bill same accounting code across multiple accounts for returning teams, but the revent's invoicing. | unting code to more easily separate the<br>revious events. We recommend using a<br>lling separate. However, you can use the<br>e events to consolidate team billing into fewer<br>reporting will be combined with the previous | Ip & Support<br>vacy Policy<br>ms of Use<br>pport Center |
|       | Create New Code      Use Existing C                                                                                                    | code                                                                                                    |                                                          |

# Move Players From Program Registration To Internal Roster Event

### **STEP 1: Dashboard > Teams > Roster Builder**

|                       | Club Management      | Teams 🗸                 | Registration | Match Mir | inutes Mer | ge Club Us | ers     |     |        |           |          |       |         |         |          |                                                      |               |
|-----------------------|----------------------|-------------------------|--------------|-----------|------------|------------|---------|-----|--------|-----------|----------|-------|---------|---------|----------|------------------------------------------------------|---------------|
| Sonia Kelly           | 7629 / Teams         | Teams<br>Rosters        |              |           |            |            |         |     |        |           |          |       |         |         |          |                                                      |               |
|                       | Search               | Roster Bui              | lder         |           |            | Ag         | e Group |     |        |           |          |       |         |         | Gender   |                                                      |               |
| Dashboard     A       | Search Team          | Name                    |              |           |            |            | Min     |     |        | ~         | Max      |       |         | ~       | All      |                                                      | ~             |
| Recent Updates >      | Level                |                         |              |           | Event      |            |         |     |        | Has Lega  | acy ID?  |       |         |         | Archived |                                                      |               |
| 👹 Users 💙             | Select One           |                         |              | ~         | Select Or  | ne         |         |     | ~      |           |          |       |         | ~       | No       |                                                      | ~             |
| ∦ Venues >            | Search Cle           | ear Search              |              |           |            |            |         |     |        |           |          |       |         |         |          |                                                      |               |
| ♀ Communications >    | _                    |                         |              |           |            |            |         |     |        |           |          |       |         |         |          |                                                      |               |
| 🛢 Club Management 🗸 🗸 |                      |                         |              |           |            |            |         |     |        |           |          |       |         |         |          |                                                      | 50 Per Page 🔹 |
| Programs >            | Teams                |                         |              |           |            |            |         |     |        |           |          |       |         |         |          | € New Tea                                            | am 🗐 🗸        |
| Scheduling            | Displaying all 12 te | eams                    |              |           |            |            |         |     |        |           |          |       |         |         |          |                                                      |               |
| Archives              | Name                 |                         |              |           | Ass        | sociation  | Level   | Age | Gender | Player Li | ist () L | _ocks | Players | Coaches | Managers | Document Access                                      |               |
| ★ Features >          | • 🙆                  | <b>Baymen</b><br>384513 |              |           | NYE        |            | Travel  | U9  | Male   | Visible   | •        | Team  | 12      | 4       | 0        | <ul> <li>✓ ID Cards</li> <li>✓ Roster PDF</li> </ul> |               |
| Billing               | • 🙆                  | Gladiators<br>385427    |              |           | NYE        | Ē          | Travel  | U12 | Male   | Visible   | •        | Team  | 16      | 3       | 0        | <ul> <li>✓ ID Cards</li> <li>✓ Roster PDF</li> </ul> |               |
| ⑦ Support             |                      | Hawks                   |              |           | NYE        |            | Travel  | U12 | Male   | Visible   |          | Team  | 9       | 3       | 0        | ID Cards                                             | ***           |
|                       |                      |                         |              |           |            |            |         |     |        |           |          |       | /       |         |          |                                                      |               |

### **STEP 2: Select Event > Internal Rosters Fall 2024**

| <b>∂</b> Got\$port       |                                                                                                    | 8 | 4 | 787   | Q | $\bigcirc$       |
|--------------------------|----------------------------------------------------------------------------------------------------|---|---|-------|---|------------------|
|                          | Club Management Teams - Registration Match Minutes Merge Club Users                                                                                |   |   |       |   |                  |
| Sonia Kelly              | NORTH FORK (LIJSL) / Roster Builder                                                                                                    |   |   |       |   | <b>▼</b> Filters |
| soma.m.keny2s@gman.com ▼ | Affiliation Competition Type Seasonal Year                                                                                                    |   |   |       |   |                  |
| B Dashboard              | Select One V Select One V Select One                                                                                                    | ~ |   | Apply |   |                  |
| Recent Updates           |                                                                                                    |   |   |       |   |                  |
| 👹 Users 🕨                |                                                                                                    |   |   |       |   |                  |
| Venues                   |                                                                                                    |   |   |       |   |                  |
| Q Communications         | Select One                                                                                                    |   |   |       |   |                  |
| Club Management          | Select One                                                                                                    |   |   |       |   |                  |
| Programs >               | 2024 Long Island Cup (03/23/2024)<br>Spring 2024 LIJSL League (03/16/2024)                                                                         |   |   |       |   |                  |
| Scheduling               | LIJSL/ENYYSA 2023-2024 Travel Official Rosters and Cards (06/01/2023)                                                                              |   |   |       |   |                  |
| Archives                 |                                                                                                    |   |   |       |   |                  |
| ★ Features               | CotSport Help & Support                                                                                                    |   |   |       |   |                  |
| E Billing                | <ul> <li>✿ 1529 Third St. S., Jacksonville Beach, FL 32250</li> <li>© 2024 GotSoccer, LLC. All rights reserved.</li> <li>Support Center</li> </ul> |   |   |       |   |                  |
| ⑦ Support                | f 0 v                                                                                                    |   |   |       |   | ,                |

## **STEP 3: Activate/Register Teams**

| <b>⊘</b> GotSport           | ■ Roster Builder                                             |                    |                         |                               |                     | ? # ▲ ▼                         | 787 🤉 🚫     |
|-----------------------------|--------------------------------------------------------------|--------------------|-------------------------|-------------------------------|---------------------|---------------------------------|-------------|
|                             | Club Management Teams - Registration Match N                 | Minutes Merge Clul | b Users                 |                               |                     |                                 |             |
| Sonia Kelly                 | NORTH FORK (LIJSL) / Roster Builder                          |                    | Internal Rosters Fall   | 2024/Spring 2025 (06/01/2024) | ~                   | All Teams 🕶                     | Submit      |
| sonia.m.kelly28@gmail.com 👻 | Roster Builder Find an Event Q Add Roster Season O           |                    |                         |                               |                     |                                 |             |
| Dashboard                   | Gender                                                       | Age From           | Ą                       | ge To                         | Program             | Per Page                        |             |
| Recent Updates              | ×                                                            | All                | ~                       | All                           | ~                   | ✓ 50 Per Page                   | *           |
| 👹 Users 💙                   | Search ¥ Add Filter (0)                                      |                    |                         |                               |                     |                                 | Clear       |
| # Venues >                  | Internal Rosters Fall 2024/Spring 2025                       |                    | (                       | Players (602) Coaches Manager | s Club Teams/Beater |                                 | Actions =   |
| Communications              | Start Date: 06/01/2024 Calendar Year<br>Seasonal Year: 24/25 |                    | Hide Rostered           | . 🗸 Apply                     |                     | .5                              | Actions •   |
| 📑 Club Management 🗸 🗸       |                                                              |                    |                         | Primary                       | I                   |                                 |             |
| Programs                    | Displaying entries 1 - 50 out of 602                         |                    | 2 4 5 6 7               | 0 0 12 12                     | Baymen              |                                 |             |
| Scheduling                  |                                                              |                    | 5 4 5 6 1               |                               | U10 Male Travel     |                                 | _           |
| Archives                    | P S CP 🗌 Name                                                | Gender I           | _evel                   | Group DOB                     |                     | This team is not yet registered |             |
| ★ Features >                | 0 0 0 🗆                                                      | Male F             | Recreational - In-House | u9 2016-08-14                 | Oladiatara          |                                 | -           |
| Billing                     | 0 0 0 🗆                                                      | Female             | Recreational - In-House | <b>U7</b> 2018-07-04          | U13 Male Travel     |                                 | •) Register |
|                             | 0 0 0 🗆                                                      | Female             |                         | 2016-06-18                    |                     | This team is not yet registered |             |
| ⑦ Support                   | 0 0 0                                                        | Male F             | Recreational - In-House | U10 2015-04-13                | Hauka               |                                 | _           |
|                             |                                                              |                    |                         |                               | HOWKE               |                                 | -D Desister |
|                             |                                                              |                    |                         |                               |                     |                                 |             |
|                             |                                                              |                    |                         |                               | ¢                   |                                 |             |

# **STEP 4: Select Program**

| <b>े</b> GotSport           |                                                              |                            |                                                       | 0                                                                                                    | ા કે <b>⊠</b> જે 🥎 |
|-----------------------------|--------------------------------------------------------------|----------------------------|-------------------------------------------------------|----------------------------------------------------------------------------------------------------|--------------------|
|                             | Club Management Teams - Registration Match I                 | Vinutes Merge Club Users   |                                                       |                                                                                                    |                    |
| Sonia Kelly                 | / Roster Builder                                             | Internal Roster            | s Fall 2024/Spring 2025 (06/01/2024)                  | ✓ All Teams ◄                                                                                                    | Submit             |
| sonia.m.keliy∠8@gmail.com ₹ | Roster Builder Find an Event Q Add Roster Season O           |                            |                                                       |                                                                                                    |                    |
| A Dashboard                 | Gender                                                       | Age From                   | Age To                                                | Program                                                                                                    | Per Page           |
| C Recent Updates            | v                                                            | All                        | All                                                   | v                                                                                                    | 50 Per Page 🗸 🗸    |
| 👹 Users 📏                   | Last Name 🗸                                                  | ls 🗸                       |                                                       | 2024-Spring Travel LLS<br>2024-2025 Travel Registration<br>Coach Fall 2023/Spring 2024 Registration<br>2023 Fall Travel LIJSL                                                                                                    | ů                  |
| Venues >                    | Search ¥ Add Filter (1)                                      |                            |                                                       | Thursday's @ Oyster Ponds School (Developmental 2018's - 2015's)<br>Sunday's @ Mattituck HS (Rec. Program 2014's - 2009's)<br>Winter '23 Indoor Soccer Club Team Training<br>Sunday's @ Mattituck HS (Developmental 2018's - 2015's) | Clear              |
| Q Communications            | Internal Rosters Fall 2024/Spring 2025                       |                            | Players (602) Coaches Managers                        | Monarchs & Queen Bees Training on Monday's @ Oyster Ponds<br>Spring Travel LIJSL 2023                                                                                                    | Actions -          |
| 🛢 Club Management 🗸 🗸       | Start Date: 06/01/2024 Calendar Year<br>Seasonal Year: 24/25 | Hide Ro                    | Apply                                                 | Fail 2022 OPEN SESSION Developmental Program<br>Fail 2022 Developmental Mini Program<br>Fail 2022 Developmental Training and Games Program<br>Fail Travel J USI 2022                                                                 | A                  |
| Programs                    |                                                              |                            | Primary                                               | Coach / Manger Fall Registration                                                                                                    |                    |
| Scheduling                  | Displaying entries 1 - 50 out of 602                         | ← 1 2 3 4 5 6              | 7         8         9         12         13         → | Baymen                                                                                                    |                    |
| Archives                    |                                                              |                            |                                                       | U10 Male Travel                                                                                                    | Actions -          |
| ★ Features >                | P S CP 🗆 Name                                                | Gender Level               | Group DOB                                             | Event roster is empty                                                                                                    | ,                  |
|                             | 0 0 0 🗆                                                      | Male Recreational - In-H   | ouse U9 2016-08-14                                    | Clone roster from                                                                                                    |                    |
| Billing >                   | 0 0 0 🗆                                                      | Female Recreational - In-H | ouse U7 2018-07-04                                    | Current Team Roster                                                                                                    | ✓ Submit           |
| ⑦ Support                   | 0 0 0 🗆                                                      | Female                     | u9 2016-06-18                                         | Gladiators<br>U13 Male Travel                                                                                                    | €) Register        |
|                             |                                                              |                            |                                                       |                                                                                                    |                    |

**STEP 5: Add Filter: PLAYER TEAM** 

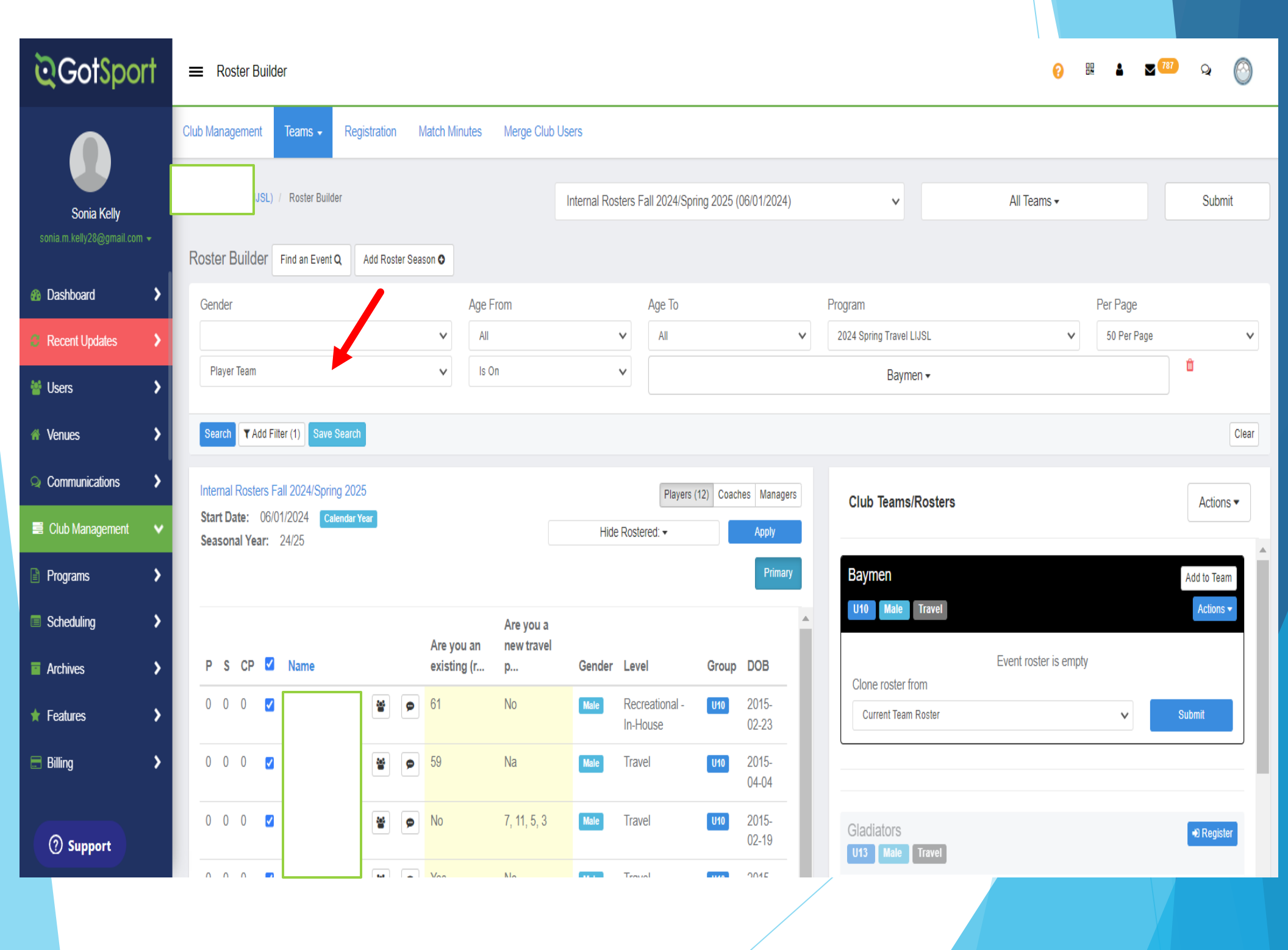

**STEP 6: Add Filter PLAYER TEAM** 

| ■ Roster Builder                                   |                    |                         |                               |                     | 0                     | DN 🛔 🔽 🔽    | 🤊 ର 🚫     |
|----------------------------------------------------|--------------------|-------------------------|-------------------------------|---------------------|-----------------------|-------------|-----------|
| Club Management Teams - Registration Match Minutes | s Merge Club Users | j                       |                               |                     |                       |             |           |
|                                                    |                    | Internal Rosters Fall   | 2024/Spring 2025 (06/01/2024) | ~                   | All Teams +           |             | Submit    |
| Roster Builder Find an Event Q Add Roster Season O |                    |                         |                               |                     |                       |             |           |
| Gender                                             | Age From           |                         | Age To                        | Program             |                       | Per Page    |           |
| ×                                                  | All                | ~                       | All 🗸                         |                     | ~                     | 50 Per Page | ×         |
| Player Team 🗸 🗸                                    | Is On              | ~                       |                               | None selected +     |                       |             |           |
| Search T Add Filter (1)                            |                    |                         | Select all                    |                     |                       |             | Clear     |
| Internal Depters Fall 2027/Christs 2025            |                    |                         | Any Team                      |                     |                       |             |           |
| Start Date: 06/01/2024 Calendar Year               |                    |                         | None     anagers              | Club Teams/Rosters  |                       |             | Actions - |
| Seasonal Year: 24/25                               |                    | Hide Roster             | Baymen y                      |                     |                       |             | A         |
|                                                    |                    |                         | Gladiators                    |                     |                       |             |           |
| Displaying entries 1 - 50 out of 602               | ← 1                | 2 3 4 5 6               |                               | Baymen              |                       |             |           |
|                                                    |                    |                         |                               | U10 Male Travel     |                       |             | Actions - |
| PSCP Name                                          | Gender L           | evel                    | Group DOB                     |                     | Event roster is empty |             |           |
| 0 0 0 🗆                                            | Male F             | Recreational - In-House | <b>U9</b> 2016-08-14          | Clone roster from   |                       |             |           |
| 0 0 0 🗆                                            | Female F           | Recreational - In-House | 2018-07-04                    | Current Team Roster |                       | ~           | Submit    |

## **STEP 7: Select Players & Add to Team**

| Roste                 | er Bu                    | uilder       | Find a                          | n Event <b>Q</b>         | Add Roster Season G |   |          |                         |      |                     |                            |      |                                            |                         |
|-----------------------|--------------------------|--------------|---------------------------------|--------------------------|---------------------|---|----------|-------------------------|------|---------------------|----------------------------|------|--------------------------------------------|-------------------------|
| Gen                   | der                      |              |                                 |                          |                     |   | Age From |                         |      | Age To              |                            |      | Program Per Page                           |                         |
|                       |                          |              |                                 |                          |                     | V | All      | *                       |      | All                 |                            | V    | ✓ 50 Per Page                              | ~                       |
| Pla                   | iyer Te                  | eam          |                                 |                          |                     | ۷ | ls On    | ۷                       |      |                     |                            |      | Baymen -                                   |                         |
| Sea                   | rch                      | <b>▼</b> Add | Filter (1)                      | Save Seal                | rch                 |   |          |                         |      |                     |                            |      |                                            | Clear                   |
| Inter<br>Star<br>Seas | nal R<br>t Date<br>sonal | e: 06        | Fall 202<br>5/01/202<br>: 24/25 | 24/Spring 2<br>4 Calenda | 025<br>Ir Year      |   |          | Hide Ros                | ster | Players (<br>red: • | 12) Coaches Manag<br>Apply | jers | Club Teams/Rosters                         | Actions •               |
| P                     | S                        | СР           | 2                               | Name                     |                     |   | Gender   | Level                   |      | Group               | Prima                      | ary  | Baymen<br>U10 Male Travel                  | dd to Team<br>Actions 🕶 |
| 0                     | 0                        | 0            |                                 |                          |                     | * | Male     | Recreational - In-House |      | U10                 | 2015-02-23                 |      | Event roster is empty<br>Clone roster from |                         |
| 0                     | 0                        | 0            | V                               |                          |                     | 쑡 | Male     | Travel                  |      | U10                 | 2015-04-04                 |      | Current Team Roster 🗸 Subn                 | nit                     |
| 0                     | 0                        | 0            | <b>V</b>                        |                          |                     | * | Male     | Travel                  |      | U10                 | 2015-02-19                 |      |                                            |                         |
| 0                     | 0                        | 0            | <b>V</b>                        |                          |                     | * | Male     | Travel                  |      | U10                 | 2015-06-30                 |      | Gladiators                                 | Register                |
| 0                     | 0                        | 0            | ✓                               |                          |                     | * | Male     | Travel                  |      | U9                  | 2016-04-27                 |      | This team is not vet registered            |                         |
| 0                     | 0                        | 0            | V                               |                          |                     | 1 | Male     | Travel                  |      | U10                 | 2015-09-13                 |      |                                            |                         |
|                       |                          |              |                                 |                          |                     |   |          |                         |      |                     |                            |      |                                            |                         |

# REGISTRARS

# JUNE 1, 2024 Begin Enrolling Teams into

LIJSL/ENYYSA 2024-2025 Travel Official Rosters & Cards

# Fall 2024

# Guide to Register TEAMS

# Into LIJSL/ENYYSA 2024-2025 Travel Official Rosters & Cards

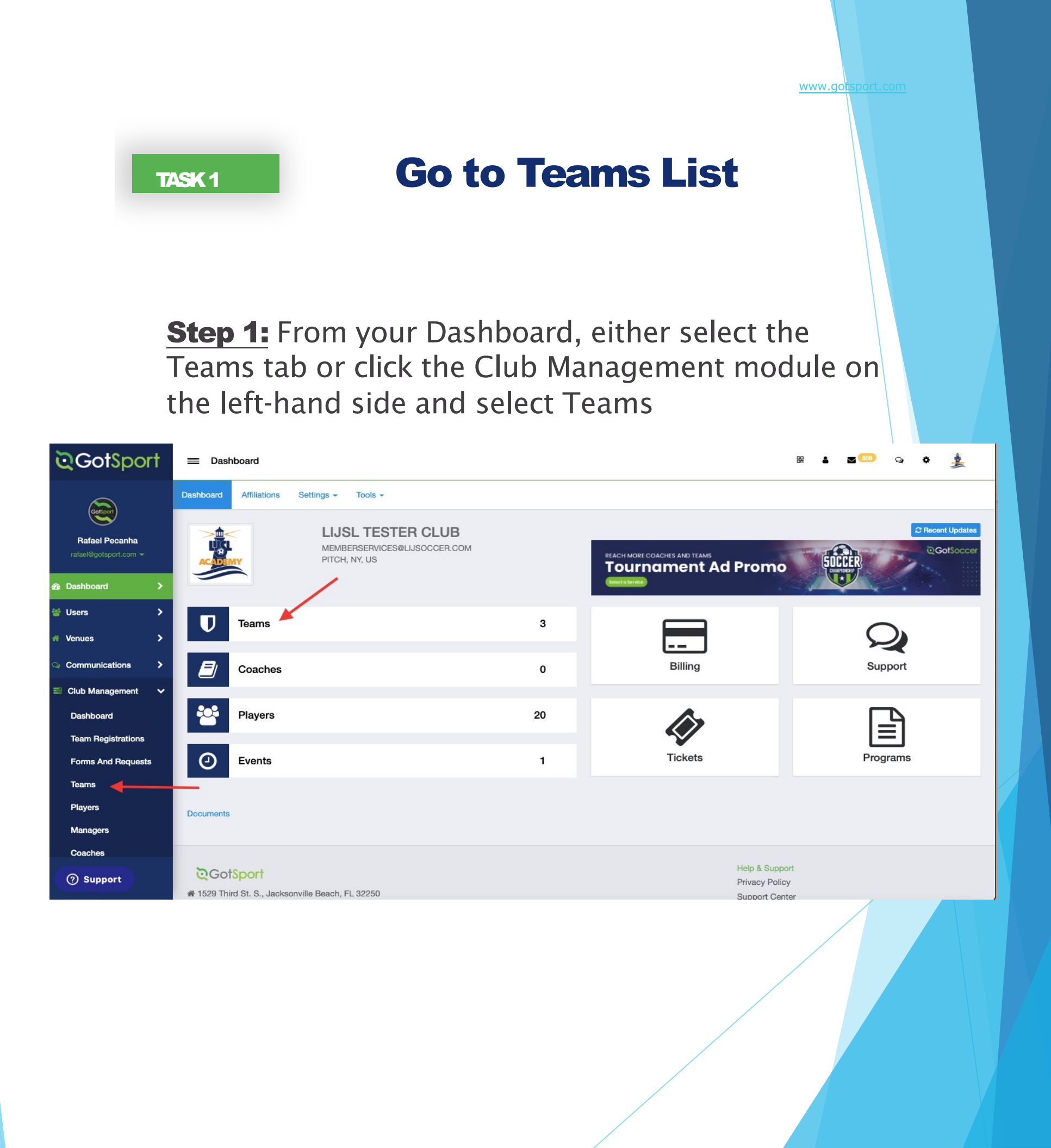

www.gotsport.co

**Step 1**: Once On the Teams Page, Click Registration Tab to scroll Down and Find The Official Event for LIJSL

TASK 2

| ©GotSpor        | rt | ≡ Teams                   |                        |           |                 |      |        |                |         |         |         | BR 🔺 3   | g 📖 Q 🗘                                              | 1          |
|-----------------|----|---------------------------|------------------------|-----------|-----------------|------|--------|----------------|---------|---------|---------|----------|------------------------------------------------------|------------|
| Golsoon         |    | Club Management Teams - F | Registration Match Mir | utes I    | Merge Club User | S    |        |                |         |         |         |          |                                                      |            |
| Rafael Pecanha  |    | 98693799G / Teams         |                        |           |                 |      |        |                |         |         |         |          |                                                      |            |
|                 |    | Search                    |                        | 1         | Age Group       |      |        |                |         |         | G       | ender    |                                                      |            |
| Dashboard       | >  | Search Team Name          |                        |           | Min             |      |        | ✓ Max          |         |         | ~       | All      |                                                      | ~          |
| 曫 Users         | >  | Level                     | Event                  |           |                 |      |        | Has Legacy ID? |         |         | Ar      | rchived  |                                                      |            |
| 🐔 Venues        | >  | Select One                | ✓ Selec                | t One     |                 |      | ~      |                |         |         | *       | No       |                                                      | ~          |
| Communications  | >  | Search Clear Search       |                        |           |                 |      |        |                |         |         |         |          |                                                      |            |
| Club Management | *  |                           |                        |           |                 |      |        |                |         |         |         |          |                                                      |            |
| Scheduling      | >  |                           |                        |           |                 |      |        |                |         |         |         |          | 50 Pe                                                | r Page 🗸 🗸 |
| Programs        | >  | Teams                     |                        |           |                 |      |        |                |         |         |         |          | O New                                                | Team       |
| Archives        | >  | Displaying all 3 Teams    |                        |           |                 |      |        |                |         |         |         |          |                                                      |            |
| ★ Features      | >  | Name                      | A                      | sociation | Level           | Age  | Gender | Player List 0  | Locks 🛈 | Players | Coaches | Managers | Document Access                                      |            |
| 📰 Billing       | >  | Red Team     baley        |                        |           | LIJSL Travel    | U13  | Female | Visible        |         | 11      | 0       | 0        | ✓ ID Cards ✓ Boster PDF                              |            |
| 🗋 Forms         | >  | - integ                   |                        |           |                 |      |        |                |         |         |         |          |                                                      |            |
| ⑦ Support       |    | Test Blue                 |                        |           | LIJSL Travel    | U13  | Male   | Visible        |         | 0       | 0       | 0        | <ul> <li>✓ ID Cards</li> <li>✓ Roster PDF</li> </ul> |            |
|                 |    | U & Wildings              |                        |           | LUSI Travel     | 1110 | Mala   | Maible         |         | 0       | 0       | 0        | ID Cards                                             | _          |

TASK 3

## Locate the ENYYSA/LIJSL 22/23 official rosters & cards event

|                                            | ≡ Events                                                                                                    | ? |  |
|--------------------------------------------|----------------------------------------------------------------------------------------------------|---|--|
|                                            | of the system, GotSport Team App is a Team Management Tool.                                                                                                    |   |  |
| Sonia Kelly<br>sonia.m.kelly28@gmail.com - | DATES     COMPETITION TYPE     LOCATION       06/01/23 - 07/31/24     Registration     Jacksonville Beach, FL                                                                                                    |   |  |
| 🚳 Dashboard 🔹 🗲                            |                                                                                                    |   |  |
| 3 Recent Updates                           | June 1, 2024                                                                                                    |   |  |
| 🞽 Users 🔹 🗲                                | LIJSL/ENYYSA 2024-2025 Travel Official Rosters and Cards Long Island Junior Soccer League                                                                                                    |   |  |
| 📥 Association 🛛 🗲                          | De Reine Societ                                                                                                    |   |  |
| 🕍 Analytics 🔹 🗲                            |                                                                                                    |   |  |
| 🔥 Venues 💦 🕻                               | 06/01/24 - 06/30/25 Registration 701-9 Koehler Avenue, NY                                                                                                    |   |  |
| Q Communications                           |                                                                                                    |   |  |
| 🛢 Club Management 🗸 🗸                      | June 1, 2023                                                                                                    |   |  |
| Programs >                                 | LIJSL/ENYYSA 2023-2024 Premier/Tournament Official Rosters and Cards                                                                                                    |   |  |
| Scheduling >                               | To a Reveal of the second second seco |   |  |
|                                            |                                                                                                    |   |  |

# TASK4 Register for the roster and player cards event

**Step 1:** Click The Register Button From the Previous Image. Then Click Application Form. You Need To Register One Team At A Time then return to this screen and register the next team.

|                                                             | Cards                                |                        |       |                     |            |         |             |            | 0      |     | 787           | Q       | 2 |
|-------------------------------------------------------------|--------------------------------------|------------------------|-------|---------------------|------------|---------|-------------|------------|--------|-----|---------------|---------|---|
| Club Management Teams - Registration Match Minutes          | Merge Club                           | Users                  |       |                     |            |         |             |            |        |     |               |         |   |
| Club Management / Registration                              |                                      | _                      |       |                     |            |         |             |            |        |     |               |         |   |
|                                                             | Register                             | leams                  |       |                     |            |         |             |            |        |     |               |         |   |
|                                                             | Registration Fee<br>Travel U11-U12   | 9                      |       | ENYYSA 2024-2025 TI | avel Offi  |         |             |            |        |     |               |         |   |
| CONC.                                                       |                                      |                        |       |                     |            |         |             |            |        |     |               |         |   |
| O VUNIOR SOU                                                | Age Group                            |                        | Max   |                     | Gender     |         |             | Level      |        |     | So            | arch    |   |
| June 1, 2024                                                | WIIT                                 | ¥                      | INICA | ·                   | All        |         | v           | Select One |        | Ŷ   |               |         |   |
| LIJSL/ENYYSA 2024-2025 Travel Official<br>Rosters and Cards |                                      |                        |       |                     |            |         |             |            |        |     |               |         |   |
|                                                             | Select All   Displaying all 12 Teams |                        |       |                     |            |         |             |            |        |     | 50 P          | er Page | ~ |
|                                                             | Nam                                  | e                      |       |                     |            | Level   | Event Level | Event Age  | Gender |     |               |         |   |
|                                                             |                                      | Academy East<br>(BU11) | 2013  |                     |            | Travel  |             | U12        | Male   | Арр | lication Form |         |   |
|                                                             |                                      | Academy East<br>(GU11) | 2013  |                     |            | Travel  |             | U12        | Female | Арр | lication Form |         |   |
|                                                             |                                      | Academy East<br>(EU10) | 2014  |                     |            | Premier |             | U11        | Male   |     |               |         |   |
|                                                             | *                                    | Academy East<br>(GU10) | 2014  |                     |            | Premier |             | UII        | Female |     |               |         |   |
|                                                             | Ŵ                                    | Academy Supe           | er Y  | Level N             | ot Allowed | Premier |             | U12        | Male   |     |               |         |   |

### In Case You See A Message Stating That The Level Is Not Allowed, You Can Click On The Team Name and Change it Before Clicking Save At The Bottom.

|                                                        | Cards                   |                         |                                 |         |             |            | 0      |       | <mark>₩</mark> 787 | Q 🛓    |
|--------------------------------------------------------|-------------------------|-------------------------|---------------------------------|---------|-------------|------------|--------|-------|--------------------|--------|
| Club Management Teams - Registration Match Minutes     | Merge Club Users        |                         |                                 |         |             |            |        |       |                    |        |
| Club Management / Registration                         |                         |                         |                                 |         |             |            |        |       |                    |        |
| IIICI                                                  | Registration Fee        | ns                      |                                 |         |             |            |        |       |                    |        |
|                                                        | Travel U11-U12          | ▼ LIJSL/E               | NYYSA 2024-2025 Travel Offi 🗸 🗸 |         |             |            |        |       |                    |        |
| BEARD JUNIOR SOCIAL                                    | Age Group               | May                     | Gender                          |         |             | Level      |        |       | Sea                | ch     |
| June 1, 2024<br>LIJSL/ENYYSA 2024-2025 Travel Official | IVIIII                  | • INGA                  |                                 |         | ¥           | Scient One |        | •     | ocu                | ui -   |
| Rosters and Cards                                      | Select All   Displaying | all 12 Teams            |                                 |         |             |            |        |       | 50 Per             | Page 🗸 |
|                                                        | Name                    |                         |                                 | Level   | Event Level | Event Age  | Gender |       |                    |        |
|                                                        | C Aca                   | ademy East 2013<br>J11) |                                 | Travel  |             | U12        | Male   | Appli | cation Form        |        |
|                                                        | C Aca                   | ademy East 2013<br>U11) |                                 | Travel  |             | U12        | Female | Appli | cation Form        |        |
|                                                        | Acr                     | ademy East 2014<br>J10) | Level Not Allowed               | Premier |             | UII        | Male   |       |                    |        |
|                                                        | Aci<br>(OI              | ademy East 2014<br>U10) | Level Not Allowed               | Premier |             | UII        | Female |       |                    |        |
|                                                        | Act                     | ademy Super Y           | Level Not Allowed               | Premier |             | U12        | Male   |       |                    |        |

### Click "Competitive Level" And Make Sure Travel is Selected.

| Team I Team Members                                                                                                    | osters 🔳 Team Registrations 🔳 Me                                | ssages 🛛 🚀 Program Registrat                  | tions |                      | 1.1                                                        |         |
|----------------------------------------------------------------------------------------------------|-----------------------------------------------------------------|-----------------------------------------------|-------|----------------------|------------------------------------------------------------|---------|
| Academy East 2<br>Birthday Range: 01                                                                                                    | 2013 (BU11) U11 Male Premier<br>/01/13 - 12/31/13<br>er Classic |                                               |       |                      |                                                            |         |
| Name                                                                                                    |                                                                 | Short Name                                    |       |                      | Rankings Profile ID                                        | Opta ID |
| Academy East 2013 (BU11)                                                                                                    |                                                                 | hwlti                                         |       |                      | 1680171                                                    |         |
| Competitive Level                                                                                                    |                                                                 | Gender                                        |       |                      | Age Group                                                  |         |
| Travel                                                                                                    | ~                                                               | Boys                                          |       | ~                    | U11 (01/01/13)                                             | ~       |
| Eastern New York Youth Soccer Asso<br>Premier<br>Rec Plus (Club vs Club)<br>Recreational - In-House<br>TOPSoccer<br>Tournament<br>Travel<br>Postal Code | ociation                                                        | Country<br>Logo<br>Choose File No file chosen |       | ~                    | Switch to School Year<br>Team Association<br>New York East | ~       |
|                                                                                                    |                                                                 |                                               |       |                      |                                                            |         |
|                                                                                                    |                                                                 | Away C                                        |       | Away Uniform Descrip | ption                                                      |         |
| Roster Editing Locked                                                                                                    |                                                                 |                                               |       |                      |                                                            |         |
| Club Pass Editing Locked                                                                                                    |                                                                 |                                               |       |                      |                                                            |         |
| □ Player List Hidden                                                                                                    |                                                                 |                                               |       |                      |                                                            |         |

# **REGISTRARS PACKET**

- 1. What to bring to appointment.
- 2. FALL 2024 Fees
- 3. Registration Appointment Dates
- 4. FALL Calendar
- 5. Referee Fees
- 6. Player Age Groups
- 7. 2024 U9-U19 Field Chart
- 8. U9-U10 Build-Out Line
- 9. Sunrise Sunset
- 10.Add/Delete Form
- **11.Player Drop Form**
- 12.Game/Time Change Request Form
- 13. Alignment Sample Form

All forms and tutorials will be available on LIJSL Website <u>www.lijsoccer.com</u> > resources > forms

\*\*NEW\*\* LIJSL Intramural Registration Process Tutorial\*\*

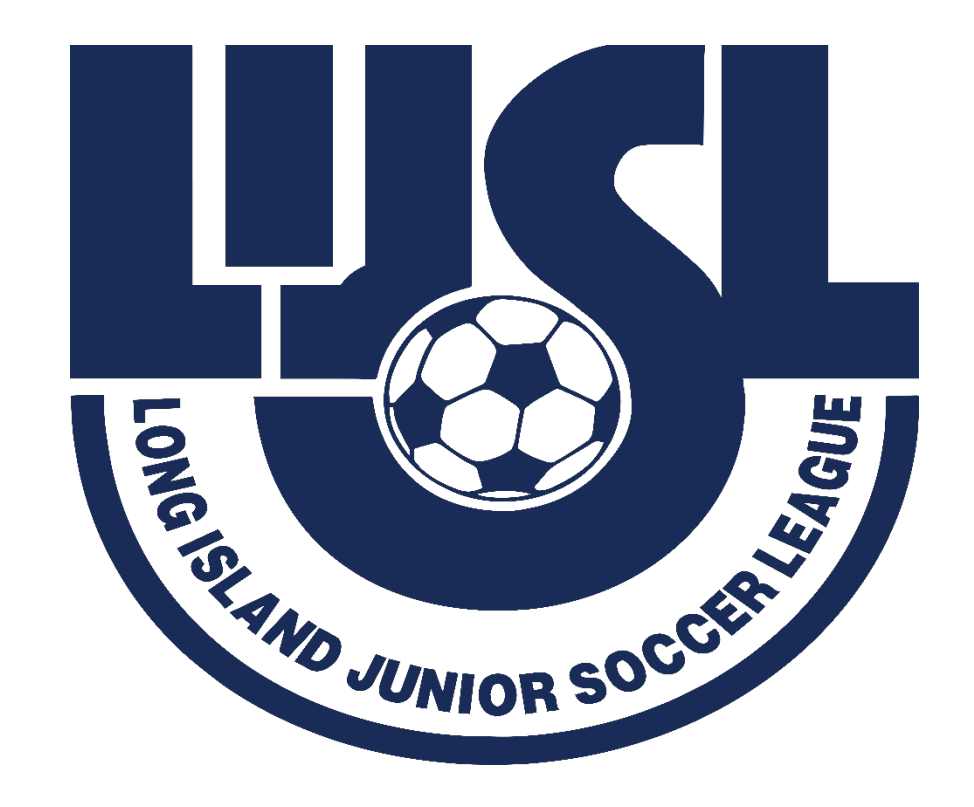

# **Games Chair**

# Tim Stalker

# ALIGNMENTS

- Tools have been added in the registration process to help with the aligning teams.
- The Games committee would like to ask that you use these tools to the fullest ability. These fields are essential for your team to be placed properly. Every season at least 50% of the comments are blank or have comments like "Lost Players". Everyone loses players, or "move down 1 division", when that team had a successful season.
- Many times, very little is written on the initial registration information and then Games will get a very long explanation during the ACRF process. The issue is at this point teams have received notification of their alignments, and it is very difficult to move teams at that time.
- Games Committee have 4 days to align 1300 teams with 10 volunteers.
   Please assist them by putting as much information as possible in the initial registration file.
- If there are any major changes to a team from the time of registration to the time of alignments, please send me an email letting me know the updated information, so we have it for the alignment.

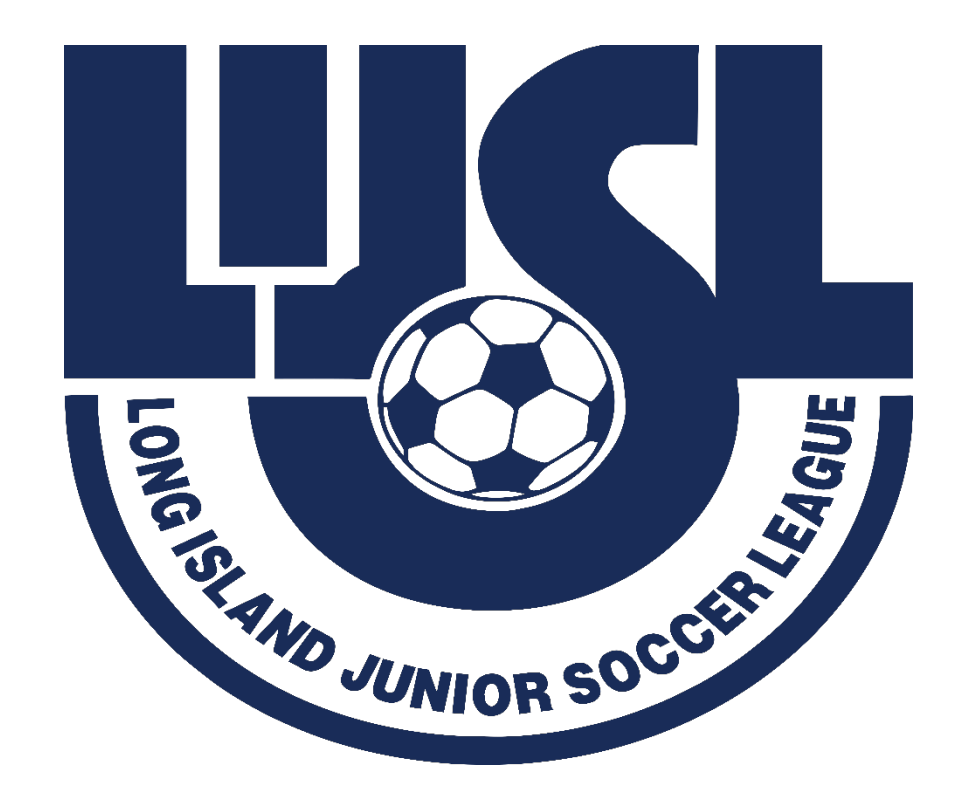

# HAVE A GREAT FALL SEASON

# #BuildingCharacterThroughSoccer